# How to Use COVID ClearPass

## for Campus Access

#### Step 1:

If you haven't already, download and install the Microsoft "Power Apps" application to your mobile device.

#### Google Play Store

| ÷                                                                                                    |                                |                  |     | Q             | : |
|----------------------------------------------------------------------------------------------------|--------------------------------|------------------|-----|---------------|---|
| <b>\$</b>                                                                                                    | Pow                            | ver Apps         |     |               |   |
| 4.1★<br>3K reviews                                                                                                    |                                | 1M+<br>Downloads | Eve | E<br>eryone @ | 2 |
|                                                                                                    |                                | Install          |     |               |   |
| -                                                                                                    |                                |                  | -   |               |   |
| P Dange (* 2017)<br>(* Dange (* 2017)<br>(* Dange (* 2017))<br>(* Dange (* 2017)<br>(* Dange (* 2017)<br>(* Dange (* D |                                |                  |     |               |   |
| About this                                                                                                    | E E E                          |                  |     |               | ÷ |
| About this                                                                                                    | app<br>he speed                | of apps          |     |               | ÷ |
| About this<br>Business at t                                                                                                    | <b>E E E S app</b><br>he speed | of apps          |     | - Table       | ÷ |
| About this<br>Business at t<br>Business at T<br>Tell others what                                                                                                    | app<br>ty you think            | of apps          |     |               | ÷ |

### Apple App Store

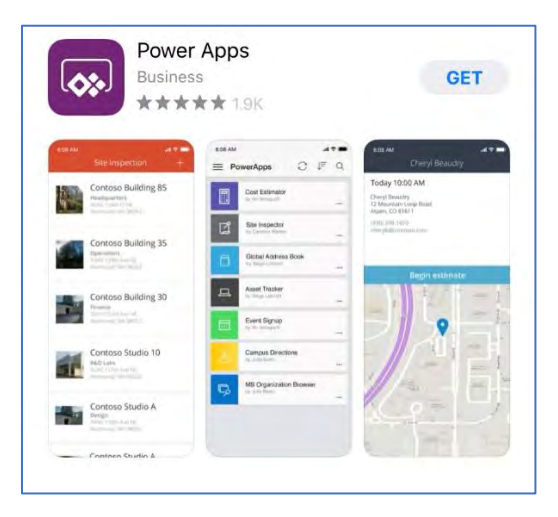

### Step 2:

Next, open Power Apps and log in using your Cecil College e-mail address and password (the same password that you use to log in to a desktop computer when on campus).

| 11:31 7<br>◀ App Store    |                   | a ( 🗢 💽       |                |          |                        |     |            |     |   |     |           |
|---------------------------|-------------------|---------------|----------------|----------|------------------------|-----|------------|-----|---|-----|-----------|
| Hel                       | lo                |               | Cano           | el       |                        |     |            |     |   |     |           |
| Sign in to start us       | ing Power Ap      | )             | Sign           | CEC      | <b>CIL</b><br>our orga | CO  | <b>)LL</b> | EG  | E |     |           |
|                           |                   |               | Passa<br>Passa | one@\4xa | implé, con             | n   |            |     |   |     |           |
|                           |                   |               | 1              | ~        |                        |     |            |     |   |     | Done      |
| Sign in with your work or | school email acco | ount          | q              | w        | e I                    | • 1 | : )        | / L | J | i c | p p       |
| someone@example.com       |                   | $\rightarrow$ | а              | s        | d                      | f   | g          | h   | j | k   | 1         |
|                           |                   |               | ↔              | z        | x                      | с   | v          | b   | n | m   | $\otimes$ |
|                           |                   |               | 12             | 3        |                        | 3   | space      |     |   |     | go        |
| Terms of service   P      | rivacy statement  | ŝ             |                | 8        | -                      |     |            |     | _ |     | Ŷ         |

#### Step 3:

Finally, choose the "Check In" option, select the campus site that you wish to visit, and fill out the "Self Declaration Form" in order to request access. Access will be determined based on how you answer the questions.

| <b>^</b>                                                                                                    | Check In for a Site Visit    |           | Self Declaration Form                                                                                                    |  |  |  |  |  |
|----------------------------------------------------------------------------------------------------|------------------------------|-----------|----------------------------------------------------------------------------------------------------|--|--|--|--|--|
|                                                                                                    | Site:                        |           | Company Site                                                                                                    |  |  |  |  |  |
| COVID                                                                                                    | North East                   | ×         | North East                                                                                                    |  |  |  |  |  |
| ClearPass                                                                                                    | North East                   |           | 6/7/2020 11 14 ~:38 ~                                                                                                    |  |  |  |  |  |
| To prevent the spread of COVID-19 and reduce the<br>potential risk of exposure to our college, we are<br>conducting a daily screening questionnaire.<br>This form must be completed daily if you are | Elkton Station<br>Bainbridge |           | Do you have flu-like symptoms, such as<br>fever of 100.4 or higher, an<br>unproductive/dry cough, shortness of<br>breath, sore throat or diarrhea? |  |  |  |  |  |
| physically visiting any campus location.<br>Check In                                                                                                    | 400                          | 400       | * Temperature                                                                                                    |  |  |  |  |  |
| Show Badge                                                                                                    | Max Capacity                 | Available | * Have you been in close contact in the last<br>14 days with someone diagnosed with                                                                |  |  |  |  |  |
| Campus<br>COVID-19 News                                                                                                    |                              |           | Cancel Submit                                                                                                    |  |  |  |  |  |

Step 4: If you are able to access campus, you will receive a green check that will be time stamped. When you click "done" it will take you back to the main screen. On the main screen, click show badge. Your check in will appear again and this what you will show Public Safety from your vehicle.

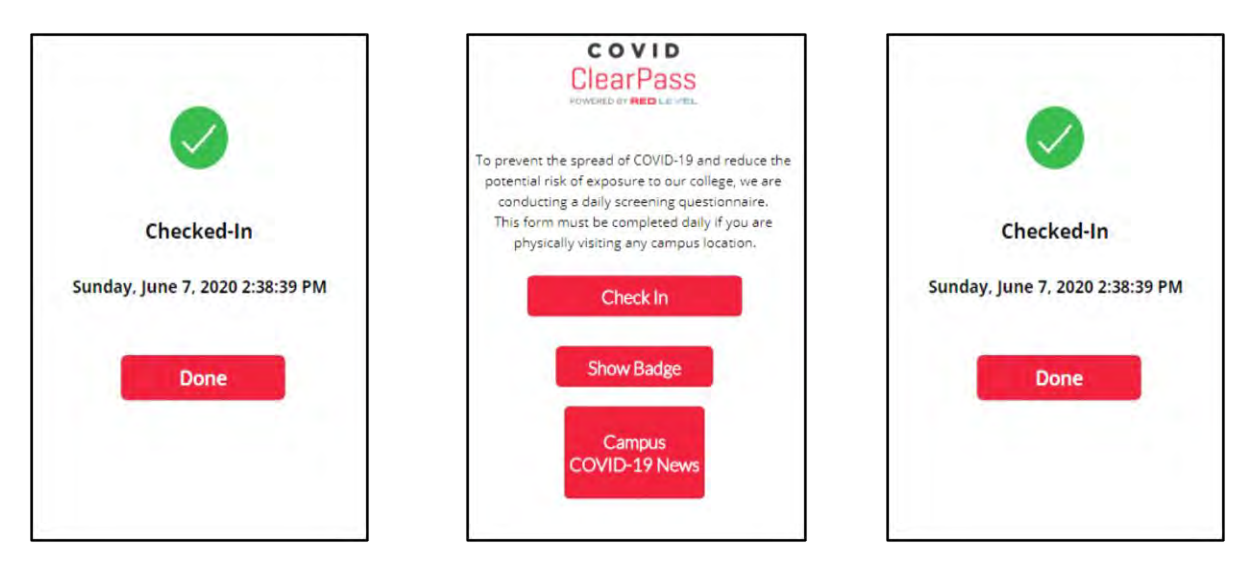

\*\*Please note there is an option to check out when you leave campus. If you do not check out, the app will check you out at the end of the day. Please only sign in once\*\*.